# www.GoArmyEd.com

Completing a Tuition Assistance Application on GoArmyEd

## www.GoArmyEd.com

| <b>BO/ArmyEd</b> 。                                                                                                    | 3-4                      |                                                                                                   |                                                                         |
|----------------------------------------------------------------------------------------------------|--------------------------|---------------------------------------------------------------------------------------------------|-------------------------------------------------------------------------|
| elcome back, SGT Soldier                                                                                                    |                          | Helpdesk Logout                                                                                   | Search                                                                  |
| Smart Links                                                                                                    |                          |                                                                                                   |                                                                         |
| Request TA                                                                                                    | Withdraw from a Class    | On-Duty Courses                                                                                   |                                                                         |
| Recoupment-Information                                                                                                    | My Education Record      | Auto Advisor                                                                                      |                                                                         |
| Training                                                                                                    | Other Links              |                                                                                                   |                                                                         |
| Class Enrollment Guide (PDF Version)                                                                                                    |                          |                                                                                                   |                                                                         |
| Help Desk Resources <u>View GoArmyEd Introductory Slides</u> <u>Launch Quick Start Training</u> <u>View Reference Documents</u> <u>Test Schedule</u> <u>Create a Helpdesk Case</u> Track Helpdesk Case(e) | GoArn<br>p.m. E<br>GoArn | nyEd Scheduled Downtime - 17 Decemb<br>Eastern Time<br>nyEd will be down from 8:00 a.m. to 2:00 p | er 2011 from 8:00 a.m. to 2:00<br>o.m. Eastern Time, 17 Dec <u>View</u> |
| · Hack Helpdesk Case(s)                                                                                                    |                          |                                                                                                   |                                                                         |

1

| Search                                                                                                    | Enroll                                                                                                    | My Academics                                                                                                    |                      |                 |  |
|----------------------------------------------------------------------------------------------------|----------------------------------------------------------------------------------------------------|----------------------------------------------------------------------------------------------------|----------------------|-----------------|--|
| my class schedule                                                                                                    | add                                                                                                    | drop                                                                                                    |                      |                 |  |
| l Classes                                                                                                    |                                                                                                    |                                                                                                    |                      |                 |  |
| alaat alassas to                                                                                                    | add                                                                                                    |                                                                                                    | Ξ                    |                 |  |
| ciect classes to                                                                                                    | auu                                                                                                    |                                                                                                    |                      |                 |  |
| Officers incur a D                                                                                                    | uty Service Obligation when u                                                                                                    | sing Federal Tuition                                                                                                    |                      |                 |  |
| Assistance. The o<br>course for which                                                                                                    | bligation will be calculated fro<br>Tuition Assistance is used bas                                                                                                    | om the end date of the last<br>ed on Reserve and/or                                                                                   |                      |                 |  |
| active (mobilized                                                                                                    | fution resistance is used bus                                                                                                    | and all reached all all all all                                                                                                    |                      |                 |  |
| Server mobilized                                                                                                    | time served. By proceeding v                                                                                                    | with this enrollment                                                                                                    |                      |                 |  |
| request, the offic<br>(RDSO) or two (2)                                                                                                    | time served, By proceeding v<br>er accepts a (4) year Reserve<br>) year Active Duty Service Obli                                                                                                    | vith this enrollment<br>Duty Service Obligation<br>Igation (AD50) for AGR                                                             |                      |                 |  |
| request, the offic<br>(RDSO) or two (2)<br>officers.                                                                                                    | time served, By proceeding v<br>er accepts a (4) year Reserve<br>) year Active Duty Service Obl                                                                                                    | vith this enrollment<br>Outy Service Obligation<br>Igation (ADSO) for AGR                                                             |                      |                 |  |
| request, the offic<br>(RDSO) or two (2)<br>officers.                                                                                                    | time served, By proceeding v<br>er accepts a (4) year Reserve<br>) year Active Duty Service Obli                                                                                                    | vith this enrollment<br>Duty Service Obligation<br>Igation (ADSO) for AGR                                                             |                      |                 |  |
| request, the offic<br>(RDSO) or two (2)<br>officers.                                                                                                    | time served. By proceeding v<br>er accepts a (4) year Reserve<br>) year Active Duty Service Obli-<br>ted your home school. If you would<br>magnifying glass icon to search for                                                                                                    | vith this enrollment<br>Duty Service Obligation<br>Igation (ADSO) for AGR<br>Ilike to take a class from a<br>the school. Complete the |                      |                 |  |
| request, the offic<br>(RDSO) or two (2)<br>officers.                                                                                                    | time served. By proceeding v<br>er accepts a (4) year Reserve<br>) year Active Duty Service Obli-<br>ted your home school. If you would<br>magnifying glass icon to search for<br>nd select Next.                                                                                                  | vith this enrollment<br>Duty Service Obligation<br>Igation (ADSO) for AGR<br>like to take a class from a<br>the school. Complete the  |                      |                 |  |
| request, the offic<br>(RDSO) or two (2)<br>officers.<br>system has pre-popula<br>rent school, select the r<br>ional required fields ar                                                                                                 | time served. By proceeding v<br>er accepts a (4) year Reserve<br>) year Active Duty Service Oblection<br>ted your home school. If you would<br>magnifying glass icon to search for<br>ad select Next.                                                                                              | vith this enrollment<br>Duty Service Obligation<br>Igation (ADSO) for AGR<br>like to take a class from a<br>the school. Complete the  |                      |                 |  |
| request, the offic<br>(RDSO) or two (2)<br>officers.<br>system has pre-popula<br>rent school, select the r<br>ional required fields ar                                                                                                 | time served. By proceeding v<br>er accepts a (4) year Reserve<br>) year Active Duty Service Oblic<br>ted your home school. If you would<br>magnifying glass icon to search for<br>ad select Next.                                                                                                  | vith this enrollment<br>Duty Service Obligation<br>Igation (ADSO) for AGR<br>like to take a class from a<br>the school. Complete the  | Complete all lines v | with asterisk * |  |
| request, the offic<br>(RDSO) or two (2)<br>officers.<br>system has pre-popula<br>ent school, select the r<br>ional required fields ar<br>"School:                                                                                      | time served. By proceeding v<br>er accepts a (4) year Reserve<br>) year Active Duty Service Obli-<br>ted your home school. If you would<br>magnifying glass icon to search for<br>ad select Next.<br>School of Army<br>(example: BIO)                                                              | vith this enrollment<br>Duty Service Obligation<br>Igation (ADSO) for AGR<br>like to take a class from a<br>the school. Complete the  | Complete all lines v | with asterisk * |  |
| request, the offic<br>(RDSO) or two (2)<br>officers.<br>system has pre-popula<br>ent school, select the r<br>ional required fields ar<br>"School:<br>"Subject:<br>Catalog Number:                                                      | time served, By proceeding v<br>er accepts a (4) year Reserve<br>) year Active Duty Service Obli-<br>ted your home school. If you would<br>magnifying glass icon to search for<br>ad select Next.<br>School of Army<br>(example: BIO)<br>(example: 101)                                            | vith this enrollment<br>Duty Service Obligation<br>igation (ADSO) for AGR<br>like to take a class from a<br>the school. Complete the  | Complete all lines v | with asterisk * |  |
| request, the offic<br>(RDSO) or two (2)<br>officers.<br>system has pre-popula<br>ent school, select the r<br>ional required fields ar<br>"School:<br>"Subject:<br>"Catalog Number:                                                     | time served. By proceeding v<br>er accepts a (4) year Reserve<br>) year Active Duty Service Obliced<br>ted your home school. If you would<br>magnifying glass icon to search for<br>ad select Next.<br>School of Army<br>(example: BIO)<br>(example: 101)                                          | vith this enrollment<br>Duty Service Obligation<br>igation (ADSO) for AGR<br>like to take a class from a<br>the school. Complete the  | Click Next Button    | with asterisk * |  |
| request, the offic<br>(RDSO) or two (2)<br>officers.<br>system has pre-popula<br>ent school, select the r<br>ional required fields ar<br>"School:<br>"Subject:<br>"Catalog Number:<br>"Start Date:                                     | time served. By proceeding v<br>er accepts a (4) year Reserve<br>) year Active Duty Service Obli-<br>ted your home school. If you would<br>magnifying glass icon to search for<br>ad select Next.<br>School of Army<br>(example: BIO)<br>(example: 101)                                            | vith this enrollment<br>Duty Service Obligation<br>Igation (ADSO) for AGR                                                             | Complete all lines v | with asterisk * |  |
| request, the offic<br>(RDSO) or two (2)<br>officers.<br>system has pre-popula<br>ent school, select the i<br>ional required fields ar<br>"School:<br>"Subject:<br>"Catalog Number:<br>"Start Date:<br>Next                             | time served. By proceeding v<br>er accepts a (4) year Reserve<br>) year Active Duty Service Oblect<br>ted your home school. If you would<br>magnifying glass icon to search for<br>ad select Next.<br>School of Army<br>(example: BIO)<br>(example: 101)<br>(MM/DD/XXY)                            | vith this enrollment<br>Duty Service Obligation<br>igation (ADSO) for AGR<br>like to take a class from a<br>the school. Complete the  | Complete all lines v | with asterisk * |  |
| request, the offic<br>(RDSO) or two (2)<br>officers.<br>system has pre-popula<br>ent school, select the r<br>ional required fields ar<br>*School:<br>*Subject:<br>*Catalog Number:<br>*Start Date:<br>Next<br>View Historical TA Reco  | time served. By proceeding v<br>er accepts a (4) year Reserve<br>) year Active Duty Service Oblect<br>ted your home school. If you would<br>magnifying glass icon to search for<br>ad select Next.<br>School of Army<br>(example: BIO)<br>(example: 101)<br>(MW/DD/Wood)                           | vith this enrollment<br>Duty Service Obligation<br>igation (ADSO) for AGR<br>like to take a class from a<br>the school. Complete the  | Complete all lines v | with asterisk * |  |
| request, the offic<br>(RDSQ) or two (2)<br>officers.<br>system has pre-popula<br>rent school, select the r<br>ional required fields ar<br>*School:<br>*Subject:<br>*Catalog Number:<br>*Start Date:<br>Next<br>View Historical TA Requ | time served. By proceeding v<br>er accepts a (4) year Reserve<br>) year Active Duty Service Obli-<br>ted your home school. If you would<br>magnifying glass icon to search for<br>ad select Next.<br>School of Army<br>(example: BIO)<br>(example: BIO)<br>(MM/DD/VVV)<br>uest Authorization Forms | vith this enrollment<br>Duty Service Obligation<br>igation (ADSO) for AGR<br>like to take a class from a<br>the school. Complete the  | Complete all lines v | with asterisk * |  |

Close Window

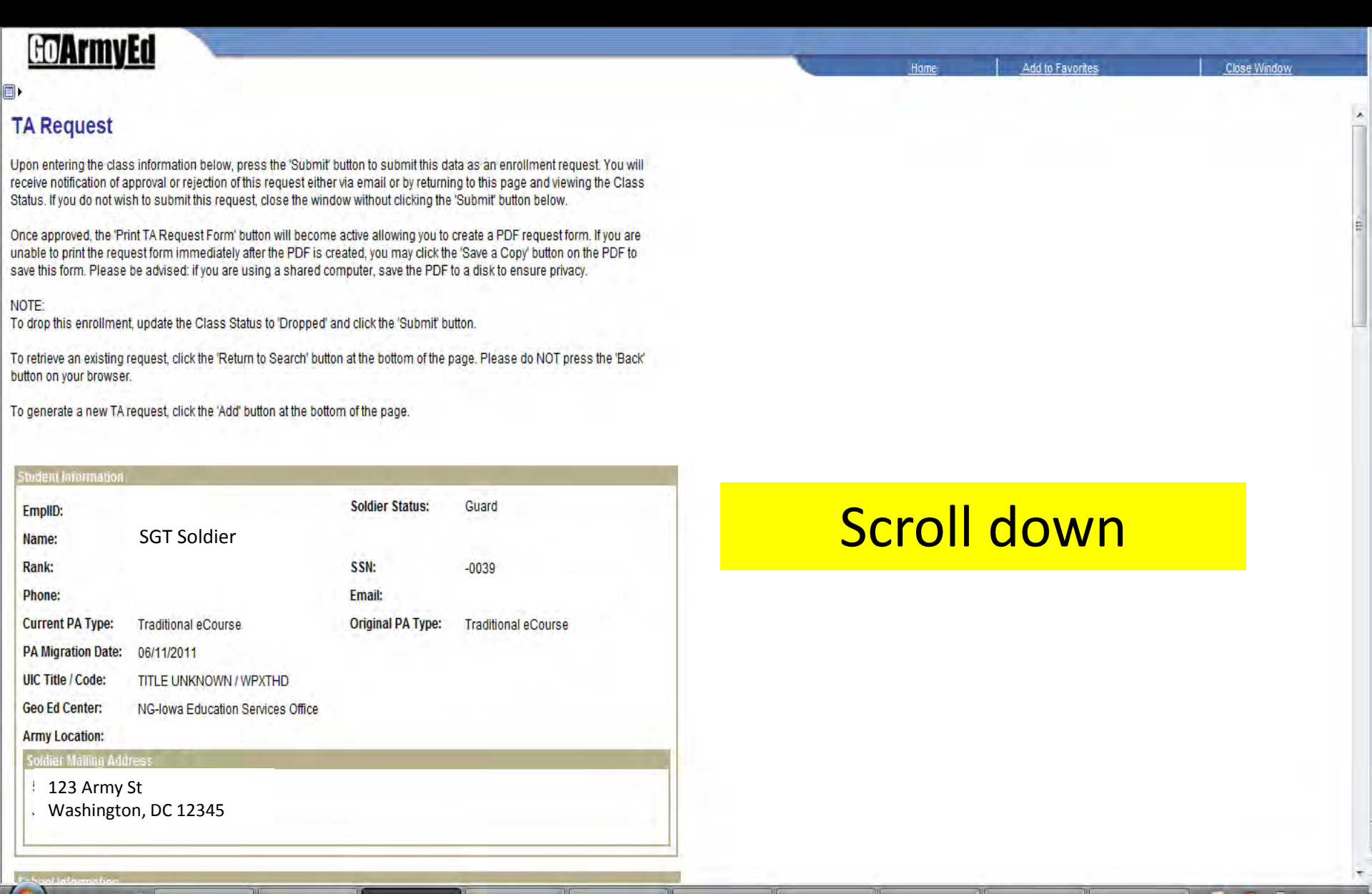

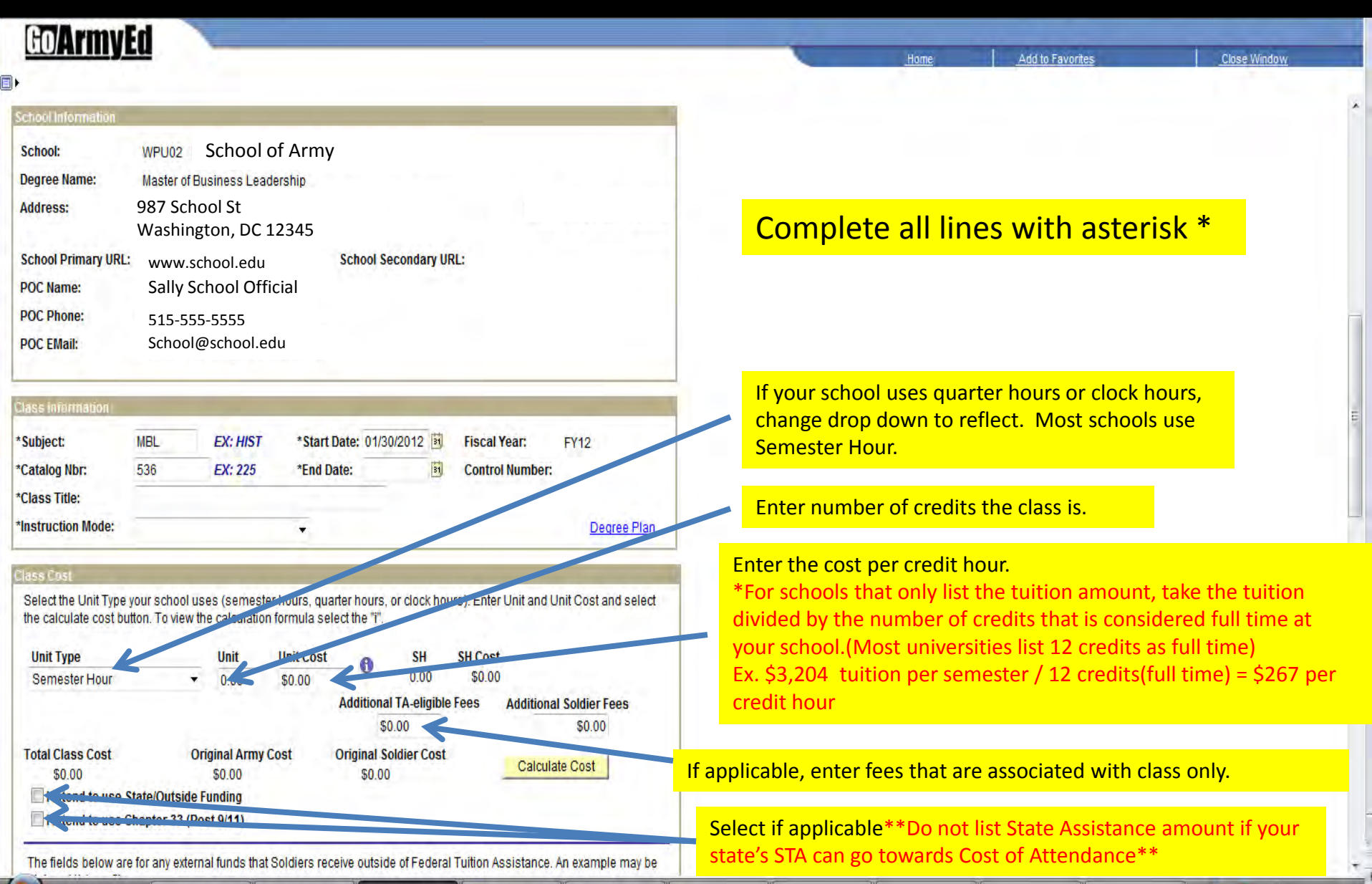

| au/Ariiiyeu                                                                                                    |                             |                                          |                                          | 0 | Home      | Add to Favorites | Close Window |
|----------------------------------------------------------------------------------------------------|-----------------------------|------------------------------------------|------------------------------------------|---|-----------|------------------|--------------|
|                                                                                                    |                             |                                          |                                          |   |           |                  |              |
| The fields below are for any state or VA benefits.                                                                                                    | y external funds that Sold  | iers receive outside of Federal Tuitio   | n Assistance. An example may be          |   |           |                  |              |
| State TA Funding                                                                                                    | <b>Outside Funding</b>      | Chapter 33 (Post 9/11)                   |                                          |   |           |                  |              |
| \$0.00                                                                                                    | \$0.00                      | \$0.00                                   |                                          |   |           |                  |              |
| Comments                                                                                                    |                             |                                          |                                          |   |           |                  |              |
|                                                                                                    |                             |                                          | *                                        |   |           |                  |              |
| Reduction Amount<br>\$0.00                                                                                                    | Reduction Reason            |                                          |                                          |   |           |                  |              |
| Final Adjusted Class Cost<br>\$0.00                                                                                                    | Final Army Cost<br>\$0.00   | Final Soldier Cost<br>\$0.00             |                                          |   |           |                  |              |
| Invoice Details                                                                                                    | -                           |                                          |                                          |   |           |                  |              |
| This enrollment has not ve                                                                                                    | et been invoiced or, it was | s dropped/rejected prior to invoicing.   |                                          |   |           |                  |              |
| Read of the second second                                                                                                    |                             |                                          | AN AN AN AN AN AN AN AN AN AN AN AN AN A |   |           |                  |              |
| Invoice Details                                                                                                    |                             | <u>Customize   Fin</u>                   | d First 1 of 1 Last                      |   |           |                  |              |
| Invoice Number                                                                                                    | Process Da                  | <u>status</u>                            | Army Cost                                |   |           |                  |              |
| E.                                                                                                    |                             |                                          | 0.00                                     |   | Click Suk | mit              |              |
| Remiest Status                                                                                                    |                             |                                          |                                          |   | Chex Sur  |                  |              |
| Tace Statuce Dondin                                                                                                    |                             |                                          |                                          |   |           |                  |              |
| iass status, reliain                                                                                                    | iy .                        |                                          |                                          |   |           |                  |              |
| eject Reason:                                                                                                    |                             |                                          |                                          |   |           |                  |              |
| lote: If there are additional c                                                                                                    | comments please include     | e them in the text box below             |                                          |   |           |                  |              |
|                                                                                                    |                             |                                          |                                          |   |           |                  |              |
|                                                                                                    | ~                           |                                          |                                          |   |           |                  |              |
|                                                                                                    | Submit                      | Print TA Form                            |                                          |   |           |                  |              |
| ade Information                                                                                                    |                             |                                          |                                          |   |           |                  |              |
| Enter an official grade. If ent                                                                                                    | tering a non-standard gra   | ade, please specify grade type. If reieg | cting a TA request, select a             |   |           |                  |              |
| drop-down reason or enter f                                                                                                    | free-form comments.         |                                          | a ya 🗕 waxaa xaayaa ahaa yaxaada 🖻       |   |           |                  |              |
| Official Grade:                                                                                                    |                             |                                          |                                          |   |           |                  |              |
| to the second second se |                             |                                          |                                          |   |           |                  |              |

|                                                                                            | (                                                                                                    |                                                                                                    |                                                                                                    |                                                                                    |                                                                                              |                                   |
|--------------------------------------------------------------------------------------------|----------------------------------------------------------------------------------------------------|----------------------------------------------------------------------------------------------------|----------------------------------------------------------------------------------------------------|------------------------------------------------------------------------------------|----------------------------------------------------------------------------------------------|-----------------------------------|
| e fields below are for any external fu                                                     | Windows Internet Explore                                                                                                  | r                                                                                                    |                                                                                                    |                                                                                    |                                                                                              |                                   |
| ate or VA benefits.<br>tate TA Funding Outside F<br>\$0.00 \$<br>omments                   | You must upload cost<br>this TA Request Form<br>or more of the followin<br>online account with th<br>information and cost | e adjusted based on course le<br>verification to your GoArmyEi<br>matches the information in yo<br>ng: statement of tuition and f<br>he school; an itemized receipt<br>verification will result in your T | evel approved. (25000,734)<br>d e-File for this course and v<br>our school's course schedule<br>ees from the school's catalo<br>or a current invoice from the<br>'A Request being denied. | verify that all inf<br>. Valid cost verif<br>g or Web site; s<br>e school. Failure | ormation provided on<br>fication may include one<br>creenshot from an<br>to provide accurate |                                   |
| luction Amount Reduct<br>\$0.00                                                            | io                                                                                                    |                                                                                                    | OK                                                                                                    |                                                                                    |                                                                                              |                                   |
| al Adjusted Class Cost Final A<br>\$0.00 \$0                                               | TL Final Soldier Cost<br>.00 \$0.00                                                                                       |                                                                                                    |                                                                                                    |                                                                                    |                                                                                              |                                   |
| oice Details                                                                               |                                                                                                    | -                                                                                                    | Make sure                                                                                                    | <mark>. vou up</mark>                                                              | load vour deta                                                                               | ailed                             |
| iis enrollment has not yet been invoi                                                      | ced or, it was dropped/rejected prior to invoicing.                                                                       |                                                                                                    | courso sch                                                                                                    |                                                                                    | our hilling sta                                                                              | tomont                            |
| voice Details                                                                              | Customize   Fi                                                                                                    | ind   🖩 First 🗹 1 of 1 🕑 Last                                                                                                    | course sci                                                                                                    | ieuule,                                                                            | your binning sta                                                                             | itement                           |
| Invoice Number                                                                             | Process Date Status                                                                                                    | Army Cost                                                                                                    | that includ                                                                                                    | des the o                                                                          | cost in tuition                                                                              | and fees                          |
|                                                                                            |                                                                                                    |                                                                                                    |                                                                                                    |                                                                                    |                                                                                              |                                   |
| 1                                                                                          |                                                                                                    | 0.00                                                                                                    | per each o                                                                                                    | lass, an                                                                           | d your *persc                                                                                | nalized                           |
| 1                                                                                          |                                                                                                    | 0.00                                                                                                    | per each c                                                                                                    | lass, an                                                                           | d your *perso<br>r your eFile in                                                             | onalized                          |
| 1<br>equest Status                                                                         |                                                                                                    | 0.00                                                                                                    | per each c<br>degree pla                                                                                                    | lass, an<br>an unde                                                                | d your *perso<br>r your eFile in                                                             | onalized<br>GAE.                  |
| 1<br>equest Status<br>ss Status: Pending<br>ect Reason:                                    |                                                                                                    | 0.00                                                                                                    | per each c<br>degree pla                                                                                                    | lass, an<br>an unde                                                                | d your *perso<br>r your eFile in                                                             | onalized<br>GAE.                  |
| 1 equest Status ss Status: Pending ect Reason: e: If there are additional comments p       | ease include them in the text box below.                                                                                  | 0.00                                                                                                    | per each o<br>degree pla                                                                                                    | lass, an<br>an unde<br>not hav                                                     | d your *perso<br>r your eFile in<br>e a degree pla                                           | onalized<br>GAE.<br>In if this is |
| 1 ss Status: Pending ect Reason: e: If there are additional comments p                     | ease include them in the text box below.                                                                                  | 0.00                                                                                                    | Per each o<br>degree pla<br>*You may                                                                                                    | lass, an<br>an unde<br>not hav                                                     | d your *perso<br>r your eFile in<br>e a degree pla                                           | onalized<br>GAE.<br>In if this is |
| 1 equest Status ss Status: Pending ect Reason: e: If there are additional comments p       | ease include them in the text box below.                                                                                  | 0.00                                                                                                    | per each o<br>degree pla<br>*You may<br>your first t                                                                                                    | an unde<br>not hav                                                                 | d your *perso<br>r your eFile in<br>e a degree pla<br>school.                                | onalized<br>GAE.<br>In if this is |
| 1 equest Status ess Status: Pending ect Reason: e: If there are additional comments p Subm | ease include them in the text box below.                                                                                  | 0.00<br>T                                                                                                    | per each o<br>degree pla<br>*You may<br>your first t                                                                                                    | an unde<br>not hav                                                                 | d your *perso<br>r your eFile in<br>e a degree pla<br>school.                                | onalized<br>GAE.<br>In if this is |
| 1         equest Status         ss Status:       Pending         ect Reason:               | ease include them in the text box below.                                                                                  | 0.00<br>m                                                                                                    | per each o<br>degree pla<br>*You may<br>your first t                                                                                                    | an unde<br>not hav<br>erm at s                                                     | d your *perso<br>r your eFile in<br>e a degree pla<br>school.                                | onalized<br>GAE.<br>In if this is |

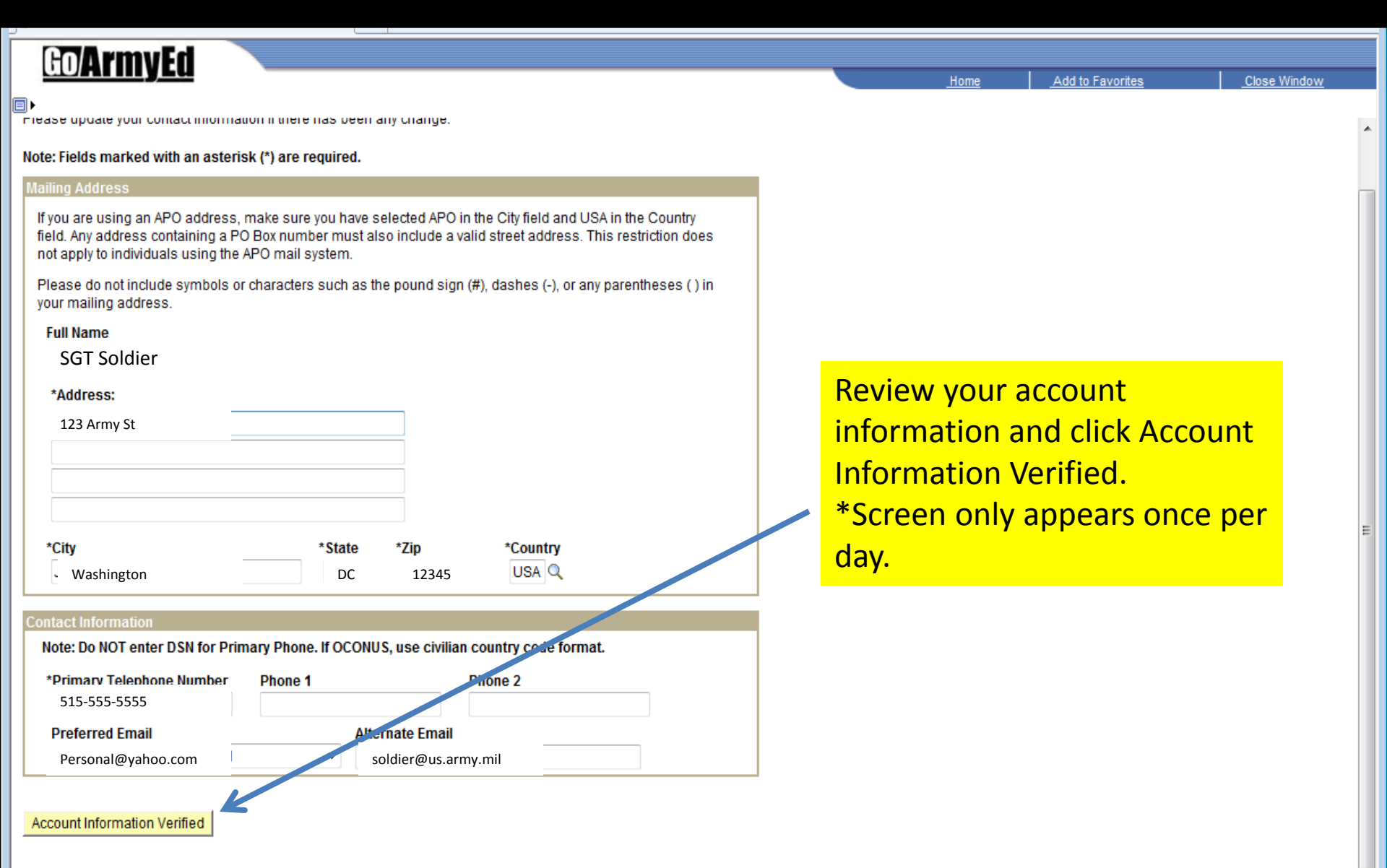

| <u>awariiiyeu</u>                                    |                                                                     | Home                      | Add to Favorites   | <u>Close Window</u> |
|------------------------------------------------------|---------------------------------------------------------------------|---------------------------|--------------------|---------------------|
| TA Request (25000,716)                               |                                                                     |                           |                    |                     |
| d you like to submit a TA Request for another class? |                                                                     |                           |                    |                     |
|                                                      |                                                                     |                           | 50                 |                     |
| Window                                               | vs Internet Explorer                                                |                           |                    |                     |
|                                                      | Your request has been submitted for review and you will be notified | d of the status through e | email. (25000,356) |                     |
|                                                      | ОК                                                                  |                           |                    |                     |
|                                                      |                                                                     |                           |                    |                     |
|                                                      | <u> </u>                                                            |                           |                    |                     |
|                                                      | Click OK                                                            |                           |                    |                     |
|                                                      |                                                                     |                           |                    |                     |

Click Yes to add another class or No if you are finished adding classes. If adding another class, return back to slide 2 and repeat process.